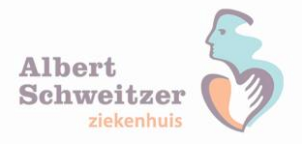

# Inloggen vanuit huis nu met extra controle

Als je vanaf een pc je ASz-mail wilt gebruiken, hoef je nu alleen maar in te loggen met je Windows gebruikersnaam en wachtwoord. In verband met steeds strenger wordende privacywetgeving gaat dit veranderen.

De huidige manier van inloggen op het ASz-netwerk is niet veilig genoeg. Hierdoor bestaat de mogelijkheid dat onze systemen worden gehackt en zijn de gegevens van patiënten en van jou als medewerker in gevaar. 18 Juni gaan we over naar de 'tweestapsverificatie'. Dit wil zeggen dat je vanaf 18 juni altijd dient in te loggen met zowel je Windows inloggegevens als met een code. Die code krijg je via een fysieke token, of via de app MobilePASS op je smartphone.

# Werk je al met de app/een token?

Heb je de app al, of werk je al met een token om in te loggen in Citrix/VDI vanuit huis? Dan wijst het zich vanzelf. Je hanteert dan dezelfde werkwijze als bij Citrix/VDI om in te loggen op andere onderdelen van het ASz-netwerk. Er verandert dan niets voor je. Je gebruikt namelijk dezelfde app om straks in te loggen voor webmail en andere toekomstige ICT-diensten.

# Heb je nog geen app/token?

Wil je vanaf 18 juni vanuit huis je ASz-mail gebruiken, dan kun je via Topdesk een aanvraag doen voor een Safenet Software Token.

<u>Klik hier om je aanvraag te doen.</u> (deze pagina kun je alleen benaderen als je op het Albert Schweitzer netwerk bent ingelogd)

Zodra de aanvraag is afgehandeld ontvang je automatisch van de afdeling I&A een mail hoe je de app kunt installeren. In de mail die je ontvangt staat een link om het installatieproces te starten en de benodigde software te installeren. Je downloadt dan zelf de app MobilePASS. Deze is gratis verkrijgbaar voor de meeste smartphones. Vervolgens volg je de instructies om deze te configureren. Let op! De app moet wel geactiveerd worden na ontvangst van de email.

Lees op de volgende pagina's de handleiding voor het installeren en gebruiken van de app.

# Fysieke token

In principe geven we geen nieuwe fysieke tokens meer uit. Ben je niet in het bezit van een smartphone om de app op te installeren of is de app voor jouw telefoon niet beschikbaar? Neem dan tijdens kantoortijden contact op met de I&A Servicedesk (88888).

# OWS en Mijn InSite

Later zullen ook OWS en Mijn Insite volgen, dit zal te herkennen zijn aan een extra inlogveld waar een extra code/token moet worden ingevuld. Hierover zal later nog worden gecommuniceerd.

# Vragen?

Stel ze aan de I&A Servicedesk, door te bellen tijdens kantoortijden naar 88888.

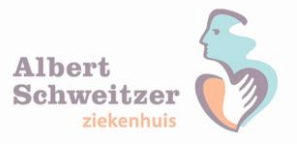

# HANDLEIDING: Thuiswerken

# Instellen Token

Wanneer de aanvraag uitgevoerd is, zal er een e-mail met activatielink gestuurd worden. Via de volgende stappen kun je de installatie van een token op het gewenste apparaat instellen.

# <u>Stap 1</u>

Je ontvangt een e-mail met de volgende tekst:

-----Original Message-----From: SafeNet Authentication Server [mailto:noreply@safenetid.com] Sent: To: Subject: Vanuit huis werken? Zo werkt het inloggen

Beste ....,

Als ASz-medewerker kan je vanuit huis (of vanaf een andere plek buiten het ziekenhuis) inloggen op het ASz-netwerk. Bijvoorbeeld om je mail te lezen of MijnInsite te raadplegen.

Tot voor kort was dit mogelijk met alleen je Windows inloggegevens. Binnenkort heb je een extra beveiligingscode nodig. Op die manier beveiligen we de gegevens van onze patiënten en van jou als medewerker optimaal. Wil je vanuit huis kunnen (blijven) werken, dan heb je een fysiek token of app nodig om vanuit huis in te loggen in de ASz-omgeving.

Dit regel je als volgt. Klik op deze link: <u>https://se.safenet-</u>

<u>inc.com/selfEnrollment/index.aspx?code=peClkHrf3gKHRqCo2vl4ruWrP</u> en volg de instructies op de pagina die je te zien krijgt. Werkt de link niet, kopieer hem dan en plak de link in de adresbalk van je browser. Let op: deze link is veertien dagen geldig. Daarna is het niet meer mogelijk om deze te gebruiken.

Ben je niet in het bezit van een smartphone om de app op te installeren of is de app voor jouw telefoon niet beschikbaar, neem dan even contact op met Servicedesk I&A (Helpdesk).

# <u>Stap 2</u>

Klik op de link en activeer je token binnen 30 dagen.

Dit regel je als volgt. Klik op deze link: <u>https://se.safenet-</u> <u>inc.com/selfEnrollment/index.aspx?code=peClkHrf3gKHRqCo2vl4ruWrP</u> en volg de instructies op de

# <u>Stap 3</u>

Kies onderin als eerste het juiste systeem waar de token app op gezet gaat worden. Zie aanwijzing in de afbeelding.

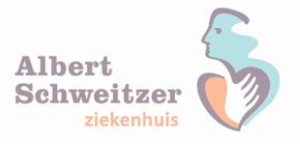

SafeNet Authentication Service gemalto<sup>×</sup> SafeNet Authentication Service - Self Enrollment

| Let op: installeer je de software op een ander apparaat dan waarop je dit leest, volg dan de instructies verderop op deze pagina (onder de streep).<br>Op deze pagina kan je de software installeren die je nodig hebt om een code te genereren waarmee je in kunt logger in de AS-omgeving vanat een apparaat buiten het ziekenhuis.<br>Wij je de app installeren op het apparaat waarop je dit leest? (installatie op een ander apparaat, zie verderop op deze pagina)<br>- Downloade en installeren |  |  |  |  |
|----------------------------------------------------------------------------------------------------|--|--|--|--|
| Control Mobile AS S installate bestand (msi)                                                                                                    |  |  |  |  |
| Als de app is geinstallered, klik je op deze link om je token te installeren: installeren je MobilePASS token<br>Lukt het installeren van het token via deze link niet, doe dan het volgende:<br>- Kopiere deze reget:                                                                                                    |  |  |  |  |
| RW8yb2xsbWVudFV\$TD1odHRwczovL3NLLnNhZmVuZXqtaW8jLmNvb\$szZWxmZW8yb2xsbWVudG%c2twcC5hc3B4P3NjPvJjR1ZGOTNhem8NGfVzZXJRD1yYXMNCIBhc3NwaHJhc2U9Njg4Ng==                                                                                                    |  |  |  |  |
| - Open de MobilePASs app die je net hebt geinstalleerd.<br>- Selecter Automatic Enrollment<br>- Plak de regel in het venster dat je nu ziet (op sommige systemen wordt de regel automatisch geplakt).                                                                                                    |  |  |  |  |
| Wil je de app installeren op een ander apparaat, dan het apparaat waarop je dit nu leest?<br>Kies in het menu hieronder gan het apparaat waarop je de software en het token wilt installeren.                                                                                                    |  |  |  |  |
| vuun. Suit dit schern dan af. Je kunneu met de app een token genereren die je moet gebruiken om, als daar om gevraagd wordt, buiten het ziekenhuis aan te melden op een ASz-omgeving.                                                                                                    |  |  |  |  |
| Copyright © 2007 - 2018. SafeNet. All rights reserved.                                                                                                    |  |  |  |  |
|                                                                                                    |  |  |  |  |

### Stap 4

Als voorbeeld zijn de Android smartphone en een Apple (IOS) smartphone gebruikt.

Wil je de app installeren op een ander apparaat, dan het apparaat waarop je dit nu leest? Kies in het menu hieronder dan het apparaat waarop je de software en het token wilt installeren.

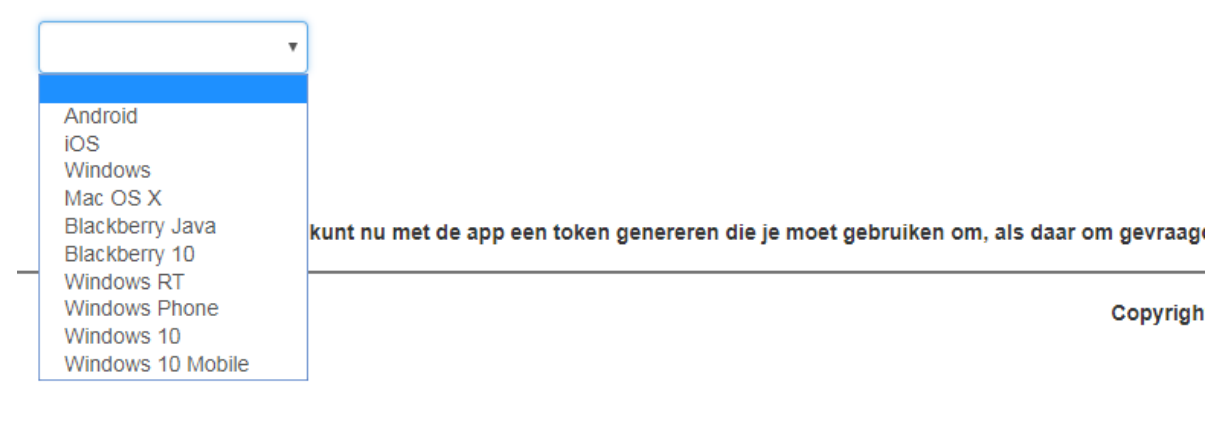

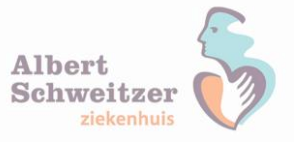

# <u>4.1</u>

### Android optie

#### Wil je de app installeren op een ander apparaat, dan het apparaat waarop je dit nu leest? Kies in het menu hieronder dan het apparaat waarop je de software en het token wilt installeren.

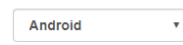

Als de MobilePASS+ software nog niet geïnstalleerd is op je toestel: • Zoek de MobilePASS+ software in Google Play Store

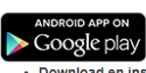

Download en installeer de software

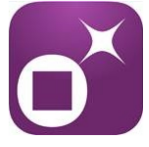

• Om het software-token op je toestel te installeren, scan de code rechts met de op je toestel geinstalleerde MobilePASS+ software.

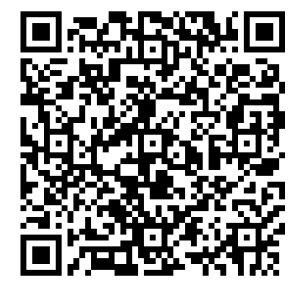

Klaar?

Sluit dit scherm dan af. Je kunt nu met de app een token genereren die je moet gebruiken om, als daar om gevraagd wordt, buiten het ziekenhuis aan te melden op een ASz-omgeving.

# <u>of 4.2</u>

## Apple (IOS) optie

Wil je de app installeren op een ander apparaat, dan het apparaat waarop je dit nu leest? Kies in het menu hieronder dan het apparaat waarop je de software en het token wilt installeren.

iOS •

Als de MobilePASS+ software nog niet geïnstalleerd is op je toestel: • Zoek de MobilePASS+ software in Apple App Store

talleer de software

App Store

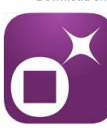

Om het software-token op je toestel te installeren, scan de code rechts met de op je toestel geinstalleerde MobilePASS+ software.

Klaar? Sluit dit scherm dan af. Je kunt nu met de app een token genereren die je moet gebruiken om, als daar om gevraagd wordt, buiten het ziekenhuis aan te melden op een ASz-omgeving.

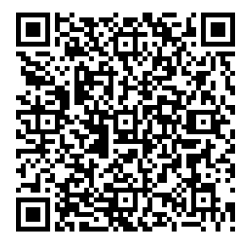

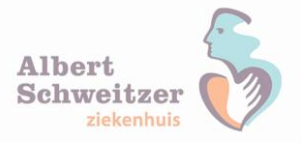

# <u>Stap 5</u>

**Let op!** Mocht de iPhone een verbinding hebben met onze interne PAT-ASz WiFi dan moet nu de Wifi tijdelijk worden uitgezet. Zorg ervoor dat er wel een 4G verbinding is. Als de app is geactiveerd kan WiFi op de iPhone weer worden aangezet.

Nu pakken we de telefoon erbij en gaan de app op de telefoon instellen.

5.1 - Kies voor de optie QR-code enrollment.

|   | 💎 🖌 100% 🖸 17:37                                                                                                    |
|---|----------------------------------------------------------------------------------------------------|
| ≡ | MobilePASS+                                                                                                    |
|   | Welcome to MobilePASS+<br>This apps provides you with a more secure<br>method to login to your services.<br>You need to enroll a token to start using the app.<br>Click on the link in the email you received from<br>your administrator then choose an action below: |
|   | Auto Enrollment                                                                                                    |
|   | QR Code Enrollment                                                                                                    |
|   |                                                                                                    |

# gemalto

5.2 Barcode scannen in de e-mail.

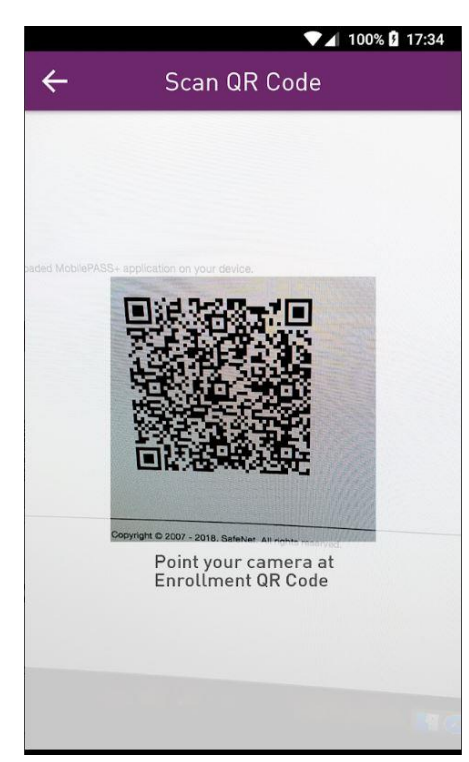

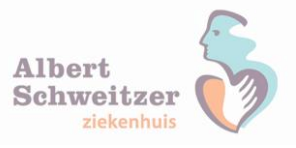

# 5.3. Eigen pincode instellen voor het beveiligen van het toegevoegde token.

| Create PIN code                              |  |
|----------------------------------------------|--|
| The PIN should contain 4 numeric characters. |  |
| loken PIN                                    |  |
| ****                                         |  |
| Confirm Token PIN                            |  |
| ***                                          |  |

# <u>Stap 4</u>

Klaar voor gebruik.

Via de internetpagina voor medewerkers van het ASz kun je de inlogpagina vinden voor het starten van een thuiswerksessie.

https://www.asz.nl/professionals/medewerkers/

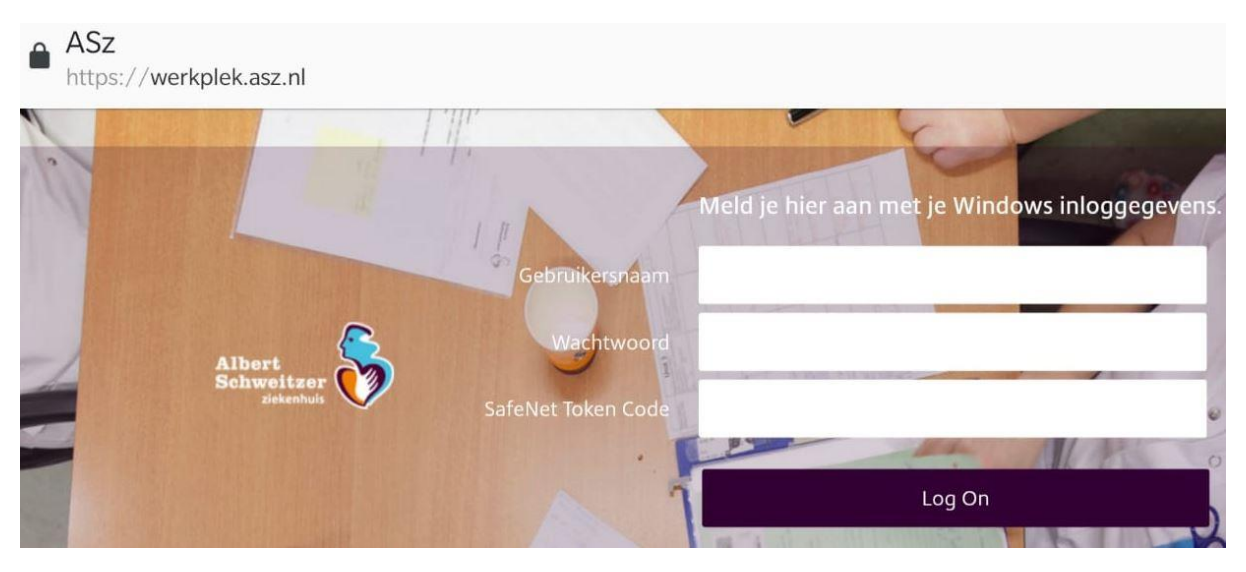